# 2024학년도 후기 외국인 신·편입학 원서접수 진행 매뉴얼

1. Chrome 브라우저를 통해 <u>https://studyinkorea.go.kr</u> 접속 → 우측 상단의 [Login] 클릭

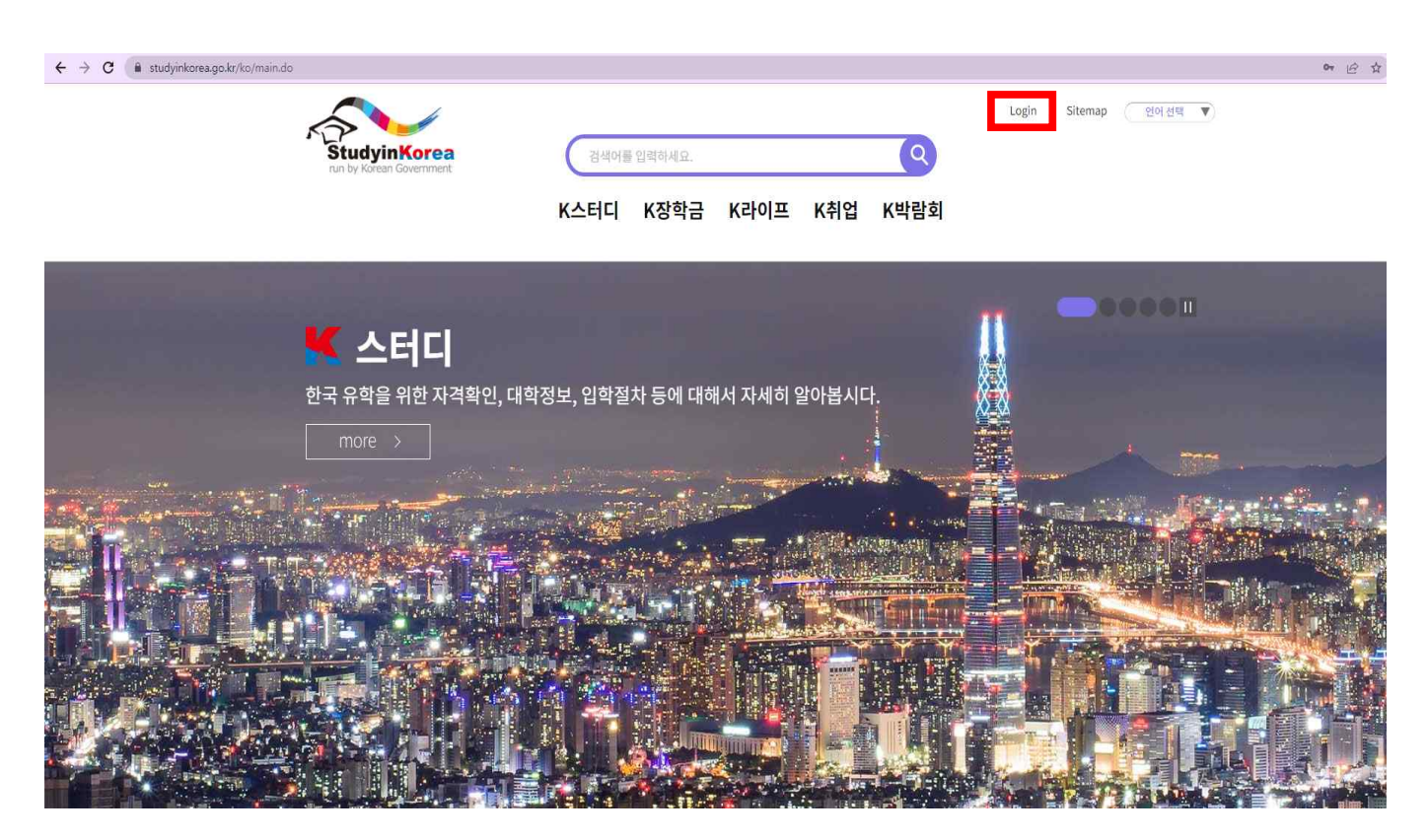

2. 기존 회원이 아닌 경우, [회원가입] 클릭 (기존 회원인 경우, 6번부터 확인)

| StudyinKorea<br>run by Korean Government | C                        | 검색어를 입력하세요                 |                    |                | Q    | Login | Sitemap 언어선택 🔻 |
|------------------------------------------|--------------------------|----------------------------|--------------------|----------------|------|-------|----------------|
|                                          | К스                       | 터디 K장힉                     | 금 K라이프             | K취업            | K박람회 |       |                |
| ☆〉 로그인                                   |                          |                            |                    |                |      |       |                |
|                                          |                          |                            |                    |                |      |       | $\bigcirc$     |
| oro                                      | 0 =                      | 아이디를 입력하기                  | 기 바랍니다             |                |      |       |                |
| ыļ                                       | 밀번호                      | 비밀번호를 입력히                  | 아시기 바랍니다.          |                |      | 191   |                |
|                                          |                          | G+ Login with              | Google <b>f</b> Lo | gin with Faceb | book |       |                |
| 회원가입 • 스<br>비밀번호찾기 • 이                   | 스터디인코리아의 아<br>아이디나 비밀번호가 | 이디가 없으신 분은 호<br>기억나지 않으시나요 | 원가입 후 이용하실 수<br>?  | - 있습니다.        |      |       |                |

## 3. 모든 항목 체크 후, [다음] 클릭

|                                        | ዮ사양)                                                                                                    |
|----------------------------------------|----------------------------------------------------------------------------------------------------|
| 한국유학종<br>국립국제교<br>학종합시스<br>한국유학종       | <mark>합시스템 안내</mark><br>육원에서는 법무부 및 <mark>대</mark> 학과의 연계를 통하여 한국 유학정보 제공뿐만 아니라 입학신청, 사증발급을 지원하는 온라인 원스톱 행정 서비스인 한국유<br>템을 구축하였습니다.<br>합시스템을 이용하여 한국 <mark>유</mark> 학 희망자들은 대학 검색부터 입국, 입학까지 한국유학 절차를 진행할 수 있습니다. |
| ■ 제 1 장 총                              | 칙                                                                                                    |
| 제 1 조 (북<br>본 약관은<br>무, 책임시            | <b>루적)</b><br>한국유학종합시스템 (이하 "시스템" 또는 "당 사이트")가 제공하는 모든 서비스(이하 "서비스")의 이용조건 및 절차, 이용자와 당 사이트의 권리, 의<br>+항과 기타 필요한 사항을 규정함을 목적으로 합니다.                                                                               |
| 제 2 조 (9<br>1. 당 시<br>스 제공             | *관의 <mark>효력과 변경)</mark><br>·이트는 귀하가 본 약관 내용에 동의하는 것을 조건으로 귀하에게 서비스를 제공할 것이며, 귀하가 본 약관의 내용에 동의하는 경우, 당 사이트의 서비<br>행위 및 귀하의 서비스 사용 행위에는 본 약관이 우선적으로 적용될 것입니다.                                                      |
| 약관내용에                                  | 동의합니다.(약관에 동의하지 않으면 회원으로 가입할 수 없습니다)                                                                                                    |
| · 유학신경<br>수집하려는<br>· 필수: 성<br>· 선택: 주  | 5/장학금신청 등 유학신청업무를 통한 일부 컨텐츠 등의 서비스를 보다 편의적으로 제공하기 위해서 개인정보를 수집ㆍ이용 처리합니다.<br>개인정보의 항목<br>명, ID, 비밀번호, 이메일주소, 국적, 회원질문답변<br>소, 전화번호, 생년월일, 성별                                                                       |
| 개인정보의                                  | 보유 및 이용 기간 : 2년(회원 탈퇴 시까지)                                                                                                    |
| 동의 거부 권<br>• 위 개인 <sup>2</sup><br>힉금신청 | 리 및 불이익 내용<br>정보 수집 및 이용에 관한 동의는 개인정보보호법 제15조에 의거하여 거부하실 수 있으나, 필수항목에 대한 수집 및 이용 미동의시 한국유학신청/장<br>등의 서비스가 불가하오며, 선택 항목에 동의하지 않는 경우 유학 신청 등 제공서비스에 불이익을 받으실 수 있습니다.                                                |
| 정보이용내                                  | 용에 동의합니다.(약관에 동의하지 않으면 회원으로 가입할 수 없습니다)                                                                                                    |
|                                        | 5 14세 미만                                                                                                    |
| 🛃 14세 이상                               |                                                                                                    |
| ✓ 14세 이성<br>한국유학안                      | 세 이메일 수신동의(선택사항)                                                                                                    |

4. 개인정보 입력 후, [회원가입 완료] 클릭 (아이디 [중복확인] 필요)

| Ŧ    | 회원가입                                                                                                    |                                                       |                    |      |                 |        |
|------|----------------------------------------------------------------------------------------------------|-------------------------------------------------------|--------------------|------|-----------------|--------|
|      | · 개인정보 입력<br>(*) 표시는 필수 입력사항 입니다                                                                                | ŀ.                                                    |                    |      |                 |        |
|      |                                                                                                    |                                                       |                    |      |                 |        |
|      | *국적                                                                                                    | 선택하세요 🗸                                               |                    |      |                 |        |
|      | *oie                                                                                                    | 이름입력                                                  |                    |      |                 |        |
|      | *0 0 0                                                                                                    | 아이디 입력                                                | 충복확인               |      |                 |        |
|      |                                                                                                    | * 6~15자 숫자와 영문으로 조합                                   |                    |      |                 |        |
|      | *비밀번호                                                                                                    | 비밀번호 입력                                               |                    |      |                 |        |
|      |                                                                                                    | * 9~20자리 숫자 영문 특수문자 조합 ex) #kom                       | ea123!             |      |                 |        |
|      | *비밀번호 확인                                                                                                    | 비밀번호 확인                                               |                    |      |                 |        |
|      | *성별                                                                                                    | ○ 남자 ○ 여자                                             |                    |      |                 |        |
|      | *생년월일                                                                                                    | 생년월일 입력                                               |                    |      |                 |        |
|      | 주소                                                                                                    | 주소입력                                                  |                    |      |                 |        |
|      | *E-mail                                                                                                    | 이에일 입력                                                |                    |      |                 |        |
|      |                                                                                                    | * 반드시 유효한 이메일을 입력하시기 바랍니다<br>아이디 또는 비밀번호을 찾을 때 필요합니다. | E.                 |      |                 |        |
|      | 면동                                                                                                    | G+ Login with Google f L                              | ogin with Facebook |      |                 |        |
|      | *어떤 경로로 스터디인코리                                                                                                  | 리아를 알게 되었나요?<br>(기바랍니다)                               |                    |      |                 |        |
|      |                                                                                                    | 현지 홍보자료                                               | 방송·언론매체            | 메일   |                 |        |
|      | 주위권유                                                                                                    | 인터넷 검색                                                | 기타                 |      |                 |        |
|      |                                                                                                    |                                                       |                    | -    |                 |        |
|      |                                                                                                    | 취소                                                    | 회원가입완료             |      |                 |        |
|      |                                                                                                    |                                                       |                    |      |                 |        |
| 회원 가 | 입한 ID, Passw                                                                                                    | vord 입력 후, [로그인] 클릭                                   | 븩                  |      |                 |        |
|      |                                                                                                    |                                                       |                    |      | Login   Sitemap | 인어선택 🔻 |
| S.   | tudyinKorea                                                                                                    | 검색어를 입력하세요.                                           |                    | (9)  |                 |        |
|      | 9999 - 1999 - 1999 - 1999 - 1999 - 1999 - 1999 - 1999 - 1999 - 1999 - 1999 - 1999 - 1999 - 1999 - 1999 - 1999 - | K스터디 K자하그                                             | K라이프 K취언 M         | (바라히 |                 |        |
|      |                                                                                                    |                                                       |                    |      |                 |        |

| ₲ › 로그인 |             |                                            |     |                   |
|---------|-------------|--------------------------------------------|-----|-------------------|
|         |             | login                                      |     |                   |
|         | 아이디         | ID                                         | 로그인 | $\bigcirc_{\geq}$ |
|         | 비밀번호        | Password                                   |     |                   |
|         |             | G+ Login with Google f Login with Facebook |     |                   |
| 회원가입    | *스터디인코리아의 ( | 아이디가 없으신 분은 회원가입 후 이용하실 수 있습니다.            |     |                   |
| 비밀번호찾기  | - 아이디나 비밀번호 | 가 가꾹다지 끊으시나요?<br>                          |     |                   |

### 6. 로그인 후 메인화면에서 [온라인 접수] 클릭

| StudyinKorea       | 검색어를 입력하세요.           | 김             | I수정님   Logout   My page   Sit         | ut My page Sitemap 연애 선택 🔻 |  |  |  |
|--------------------|-----------------------|---------------|---------------------------------------|----------------------------|--|--|--|
|                    | K스터디 K장학금             | 금 K라이프 K취업    | K박람회                                  |                            |  |  |  |
|                    | -                     |               |                                       |                            |  |  |  |
| 한국 유학을 위한 자격확인, 대학 | t정보, 입학절차 등에 <b>다</b> | l해서 자세히 알아봅시디 | +. 🙇                                  |                            |  |  |  |
| more >             |                       |               |                                       |                            |  |  |  |
|                    |                       |               |                                       |                            |  |  |  |
|                    |                       |               |                                       |                            |  |  |  |
|                    |                       |               |                                       |                            |  |  |  |
|                    |                       |               | <u>гі —</u>                           | <u>ح</u> اک                |  |  |  |
| 온라인접수 대학검색 온       | 라인상담 GKS              | 재한유학생회 가이드북   | · · · · · · · · · · · · · · · · · · · | 채용정보                       |  |  |  |

7. Sungshin Women's University 중, 신입학(Freshmen) 또는 편입학(Transfer) 선택

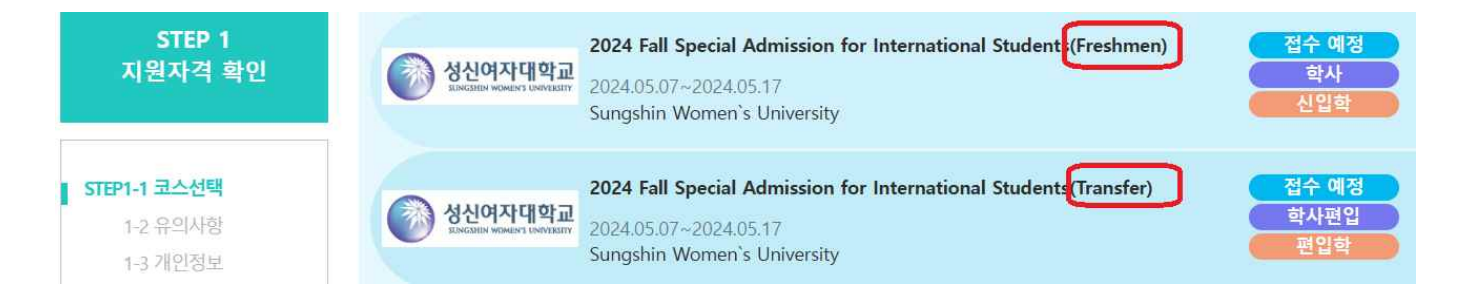

8. [Admission Guide] 및 수험생 유의사항 내용 확인 후, [다음] 클릭

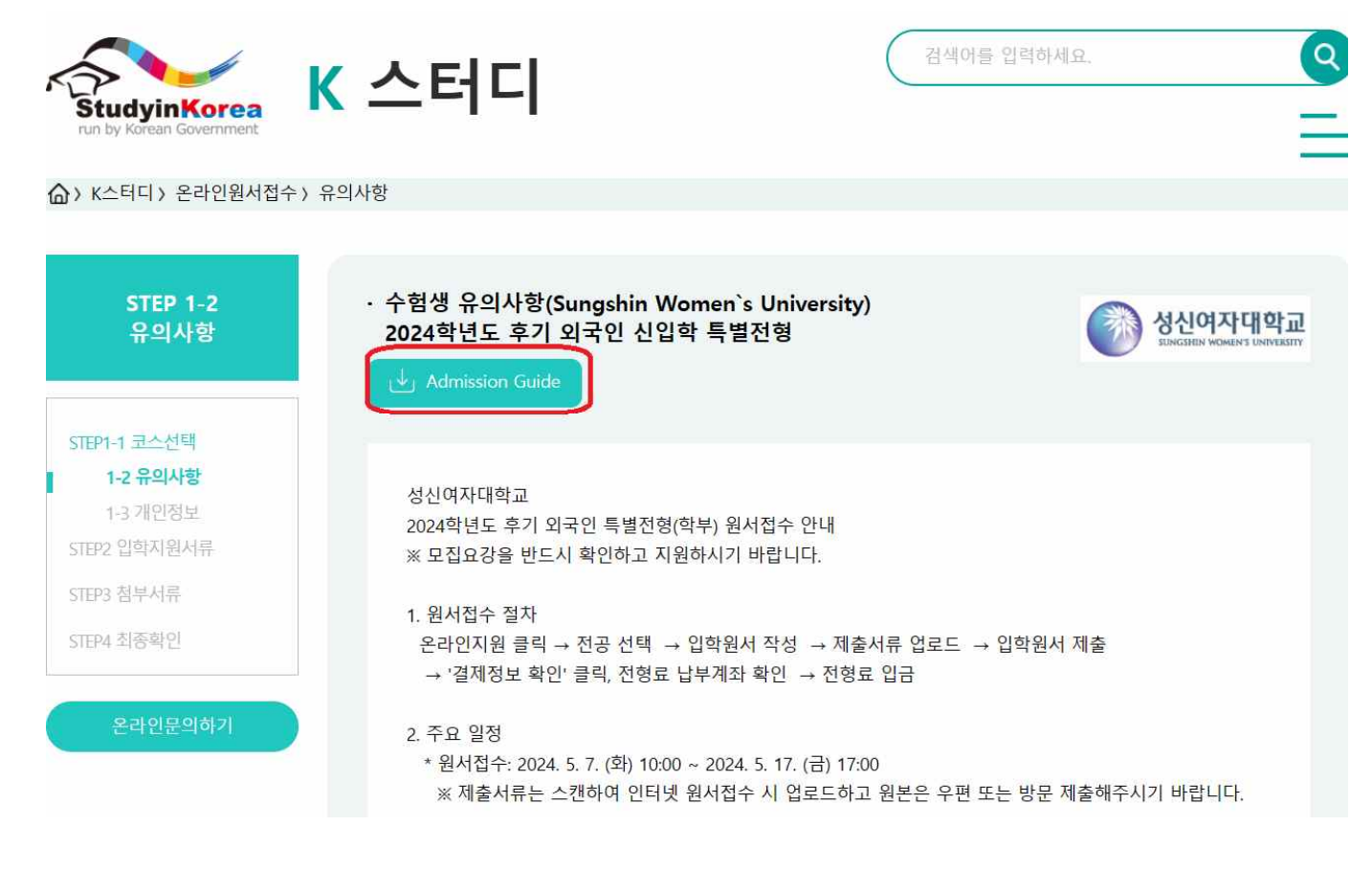

 $\ensuremath{\mathbb{X}}$  Application will be completed only when the application fee is wire transferred in time.

- The bank account info will be shown after you submit the application form on-line.
- Application Fee: General Majors 130,000 Won, Arts, Music and Physical Majors 150,000 Won (Depositor's name = Applicant's name)

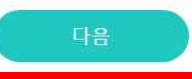

## 9. [전체동의] 클릭 후, [다음] 클릭

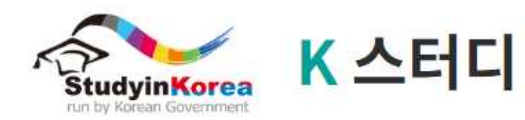

(A) K스터디 〉 온라인원서접수 〉 개인정보

| STEP 1-3<br>개인정보 | 개인정보 수집 - 이용 동의<br>「국립국제교육원」은 한국유학종합<br>하의 개인정보를 수집 · 이용 및 제3자<br>집 목적 등이 변경될 경우에는 사전에                                                                        | 시스템 온라인 입학신청을 위하여 아래와 같이 「개인정보보호법」 관계 법령에 따라 귀<br>h 제공하고자 합니다. 수집된 개인정보는 정해진 목적 이외의 용도로는 사용되지 않으며, 수<br>이용자에게 알리고 동의를 받을 예정입니다. 아래의 개인정보 수집·이용 및 제3자 제공에<br>(성보를 격전하여 조나기 바랍니다.                                                                                                    |
|------------------|----------------------------------------------------------------------------------------------------|----------------------------------------------------------------------------------------------------|
| STEP1-1 코스선택     | 내안 내용을 자세이 읽어 모신 우 동의                                                                                                    | 어무를 걸장하여 주시기 마입니다.                                                                                                    |
| 1-2유의사함          | 개 <mark>인정보 수집 및 이용에 대한</mark> 동의                                                                                                    | 2                                                                                                    |
| 1-3개인정보          |                                                                                                    |                                                                                                    |
| TEP2 압학지원서류      | <ul> <li>개인정보의 수집·이용 목적</li> <li>한국유학신청업무를 수행하기 위하</li> </ul>                                                                                                 | 배 개인정보를 수집·이용 처리합니다.                                                                                                    |
| TEP3첨부서류         | 스지치거느 게이저너이 하모                                                                                                    |                                                                                                    |
| TEP4 최종확인        | - 필수: 성명(국문,영문(family nan<br>호, 해외 휴대폰번호, 이메일주소)                                                                                                    | ne, first name)), 성별, 생년월일, 국적, 최종수학국가, 연락처정보(해외주소, 해외전화번                                                                                                    |
| 온라인문의하기          | <ul> <li>- 선택: 영문성명(middle name), J<br/>여부, 한국주소, 한국전화번호), 한력<br/>생지, 현재거주지, 전화번호), 학력<br/>주, 예금일, 만기일, 장학금수혜정:<br/>불정보(환불계좌번호, 환불계좌주<br/>교별 필요사항)</li> </ul> | 나진, 지원대학, 지원학과, 출생국가, 해외에 계신 한국인, 한국체류여부, 외국인등록증발급<br>국휴대폰번호, 한국어능력정보, 가족정보(부/모/형제자매 중 선택시 : 성명, 직업, 국적 출<br>[정보(재학기간, 국가명, 학교명, 학교연락처), 재정정보(재정보증인, 은행명, 예금액, 예금<br>보, 자기소개서, 학업계획서, 경력정보(재직회사명, 재직기간, 국가 및 도시, 부서, 직위), 환<br>, 환불계좌은행), 학력정보(고등학교: 재학기간, 국가명, 학교명, 학교연락처), 기타(신청학 |
|                  | · <mark>개</mark> 인정보의 보유 및 이용 기간 : 준영                                                                                                    | 3 <del>7</del>                                                                                                    |
|                  | <ul> <li>동의 거부 권리 및 불이억 내용</li> <li>위 개인정보 수집 및 이용에 관한 등</li> <li>이용 미동의시 한국유학신청이 불</li> <li>있습니다.</li> </ul>                                                 | 등의는 개인정보보호법 제15조에 의거하여 거부하실 수 있으나, 필수항목에 대한 수집 및<br>가하오며, 선택항목에 동의하지 않는 경우 유학 신청 등 제공서비스에 불이익을 받으실 수                                                                                                    |
|                  | ◆ 개인정보 제공에 대한 동의                                                                                                    |                                                                                                    |
|                  | 필수항목: 🗸 동의함                                                                                                    | 동의하지 않음                                                                                                    |
|                  | 선택항목: 📝 동의함                                                                                                    | 등의하지 않음                                                                                                    |
|                  | <ul> <li>동의 거부 권리 및 불이익 내용</li> <li>위 개인정보제공에 관한 동의는 개<br/>의시 한국유학신청이 불가합니다.</li> </ul>                                                                       | 인정보보호법 제15조에 의거하여 거부하실 수 있으나, 고유식별정보의 수집 및 이용 미동                                                                                                    |
|                  | 14세 미만                                                                                                    |                                                                                                    |
|                  | 법정대리인 : 💟 동의함                                                                                                    | 등의하지 않음                                                                                                    |
|                  |                                                                                                    | 🜌 전체동의                                                                                                    |
|                  |                                                                                                    | 48                                                                                                    |

검색어를 입력하세요.

**Q** 

#### 10. 지원학과 선택 및 모든 정보 입력 후, [다음] 클릭

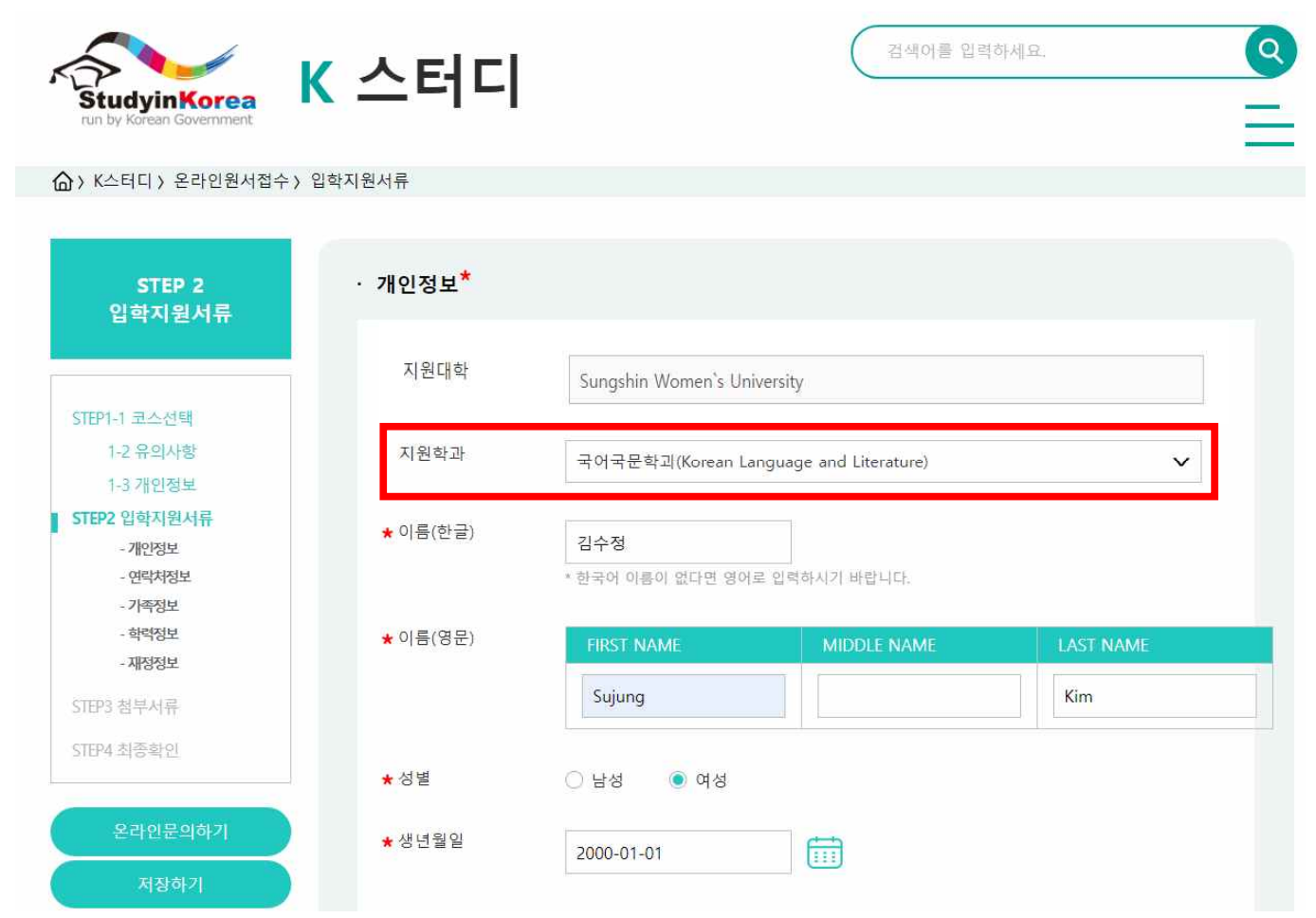

| ★ 환불계좌 | 은행명                     | Sungshin Bank |
|--------|-------------------------|---------------|
|        | 계좌번호                    | 123456789     |
|        | 예금주                     | 김성신           |
|        | 예 <mark>금</mark> 주와의 관계 | 부             |
|        |                         |               |
|        | 이전                      |               |

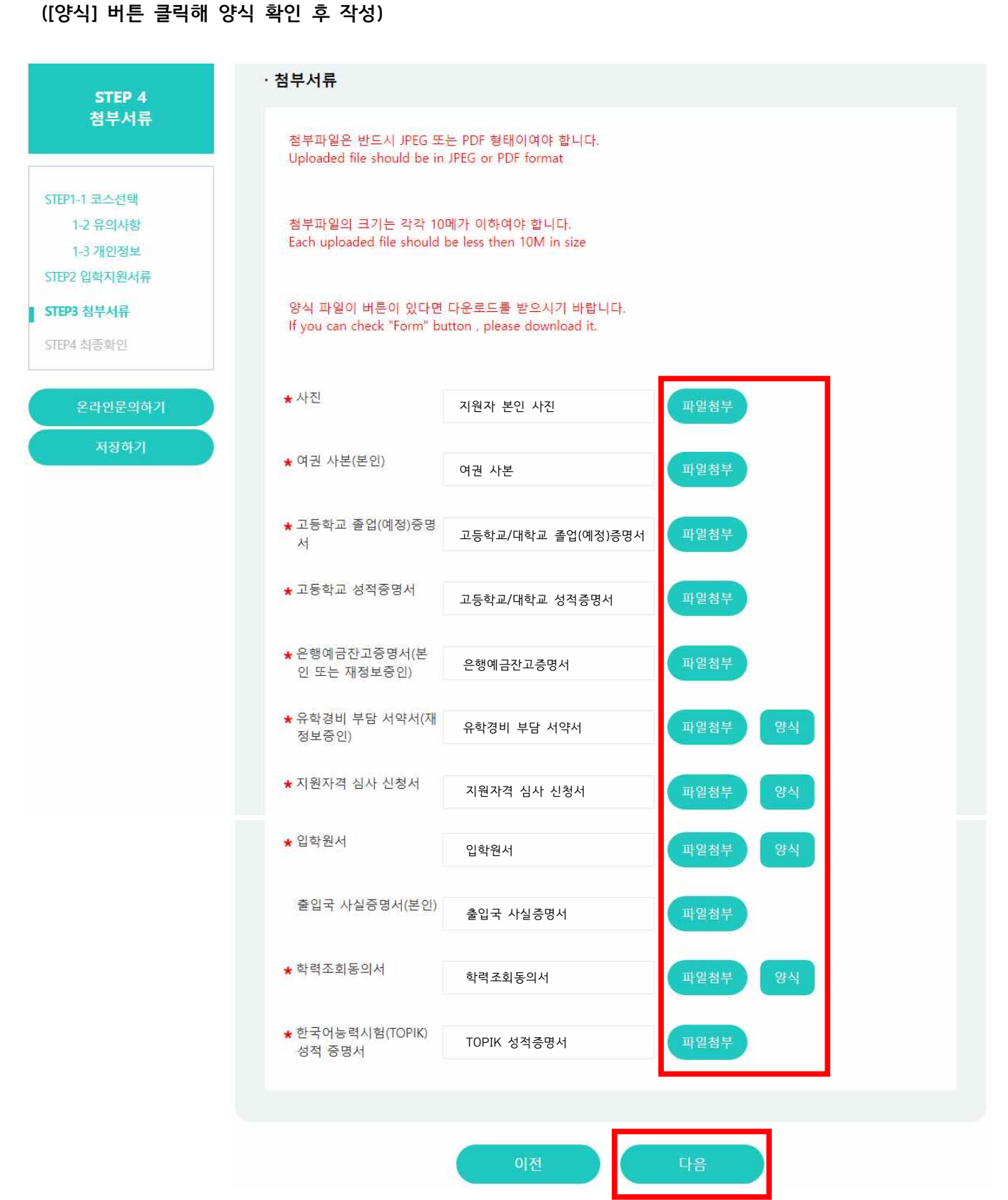

# (中等职业学校毕业者(仅限学历认可机构毕业者)的学校信息确认书格式:在我校入学主页上确认(https://ipsi.sungshin.ac.kr))

11. [파일첨부] 클릭해 각 첨부서류 업로드 후, [다음] 클릭 - 파일 형태: JPEG 또는 PDF

- 유학경비 부담 서약서, 지원자격 심사 신청서, 입학원서, 학력조회동의서는 우리 대학 소정 양식으로 입력

- 파일 크기: 10MB 이하

12. 입력 내용 최종 확인 후, [제출] 클릭 (수정사항이 있을 경우, [수정] 클릭 후 내용 수정)

| StudyinKorea<br>run by Korean Government | 스터디                            |    | 검색어를 입력하세요.                            | (  |
|------------------------------------------|--------------------------------|----|----------------------------------------|----|
| K스터디 > 온라인원서접수 > 최                       | 종확인                            |    |                                        |    |
| STEP 5<br>최종확인                           | ·입학지원서류                        |    |                                        | 수정 |
|                                          | 지원대학                           |    | 성신여자대학교                                |    |
| STEP1-1 코스선택                             | 지원학과                           |    | 국어국문학과(Korean Language and Literature) |    |
| 1-2 유의사항                                 | * 필수이름(한국어)                    | )  | 김수정                                    |    |
| 1-3 개인정보                                 | ★ 필수이름(영어)                     |    | Sujung Kim                             |    |
| STEP2 입학지원서류                             | * 필수성별                         |    | 여성                                     |    |
| STEP3 첨부서류                               | * 필수생년월일                       |    | 2000년 01월 01일                          |    |
| STEP5 최종확인                               | * 필수국적                         |    | 국적                                     |    |
|                                          | * 필수출생국가                       |    | 출생국가                                   |    |
| 요리아무이치기                                  | * 필수최종수학국기                     | 'ł | 최종수학국가                                 |    |
| 문다전문의에기                                  | 해외에 계신 한국인                     | !  | 아니요                                    |    |
|                                          | 현재 한국체류여부                      |    | 예                                      |    |
|                                          | 외국인등록 발급여                      | 부  | 9                                      |    |
|                                          |                                |    |                                        |    |
|                                          | 출입국 사실증명<br>서(본인)              | 첨  | 부파일 없음                                 |    |
|                                          | ★ 학력조회동의<br>서                  | 학  | 력조회동의서.pdf                             |    |
|                                          | * 한국어능력시<br>험(TOPIK) 성적<br>중명서 | тс | )PIK 성적증명서.pdf                         |    |
|                                          |                                |    | 지원서 제출                                 |    |

13. '나의 유학신청현황 조회'에서 신청내역 확인 후, **[결제하기]** 클릭

|                                                                                                    | ment                                                              | <u>-</u>                                                            |                                       |                          |           |                   |    |
|----------------------------------------------------------------------------------------------------|-------------------------------------------------------------------|---------------------------------------------------------------------|---------------------------------------|--------------------------|-----------|-------------------|----|
| Mypage > 온라인위                                                                                          | 유학신청정보                                                            |                                                                     |                                       |                          |           |                   |    |
| <mark>나의 유학신청</mark>                                                                                   | 현황 조 <mark>회</mark>                                               |                                                                     |                                       |                          |           |                   |    |
| 번 접수법                                                                                                  | 번호/수험번호                                                           | 대학명                                                                 | 분류                                    | 전형                       | 전공        | 진행상황              | 8  |
| 1 20                                                                                                   | 23008827                                                          | 성신여자대학교<br>(유의사항)                                                   | 본교                                    | 학사                       | 국어국문학과    | 제출완료 내용보기<br>결제하기 | 수정 |
| 제내역 및<br>YudyinKore                                                                                    | 결제정보안내                                                            | 내용 확인 후<br><b>터디</b>                                                | 호, [결제하기                              | 기] 클릭 (역                 | 연락처 입력 필. | 요.)<br>ዛሬ         | 0  |
| y page > 경제                                                                                            |                                                                   |                                                                     |                                       |                          |           |                   |    |
| 제내역                                                                                                    |                                                                   |                                                                     |                                       |                          |           |                   |    |
| 1원대학                                                                                                   | Sungsh                                                            | iin Women's Universi                                                | ity                                   |                          |           |                   |    |
| 1원학과                                                                                                   | 국어국동                                                              | 온학과                                                                 |                                       |                          |           |                   |    |
|                                                                                                    | 130000                                                            | .0 KRW                                                              |                                       |                          |           |                   |    |
| 1형료                                                                                                    |                                                                   |                                                                     |                                       |                          |           |                   |    |
| 1형료<br>1당자                                                                                             | Sungsh                                                            | iin Admin                                                           |                                       |                          |           |                   |    |
| 1양료<br>1당자<br>1당자 전화 연락처                                                                               | Sungsh<br>02-92                                                   | uin Admin<br>0-7994                                                 |                                       |                          |           |                   |    |
| 19도<br>1당자<br>1당자 전화 연락처<br>1당자 메일주소                                                                   | Sungsh<br>02-92<br>intadn                                         | in Admin<br>0-7994<br>hission@sungshir                              | n.ac.kr                               |                          |           |                   |    |
| 199료<br>1당자 전화 연락처<br>1당자 메일주소<br>결제정보안내                                                               | Sungsh<br>02-92<br>intadn                                         | in Admin<br>0-7994<br>hission@sungshir                              | n.ac.kr                               |                          |           |                   |    |
| 19명료<br>1당자 전화 연락처<br>1당자 메일주소<br>결제정보안내                                                               | Sungsh<br>02-92<br>intadn                                         | in Admin<br>0-7994<br>hission@sungshir                              | n.ac.kr                               |                          |           |                   |    |
| 19명료<br>185자 전화 연락처<br>185자 메일주소<br>23제정보안내                                                            | Sungsh<br>02-92<br>intadn<br>Kookmin Banl                         | in Admin<br>0-7994<br>hission@sungshir                              | n.ac.kr                               |                          |           |                   |    |
| 19명료<br>185자 전화 연락처<br>185자 메일주소<br>23제 정보안내<br>(*) 계좌이체<br>은행명<br>** 위의 운행 계좌에 통                      | Sungs)<br>02-92<br>intadn<br>Kookmin Banl                         | in Admin<br>0-7994<br>hission@sungshir<br><<br><<br>금을 하시면 진정로 입금 원 | n.ac.kr<br>·료가 됩니다.                   |                          |           |                   |    |
| 19명료<br>15자 진화 연락처<br>15자 진화 연락처<br>15자 메일주소<br>23지 정보안내<br>④ 계좌이체<br>은행명<br>※ 위의 은행 계좌에 통<br>입금자(결제자) | Sungs)<br>02-92<br>intadn<br>Kookmin Banl<br>목록하신 입금자명으로 송i<br>이름 | in Admin<br>0-7994<br>hission@sungshir<br><<br><<br>금을 하시면 진행로 입금 원 | n.ac.kr<br>·로가 됩니다.<br>Sujur          | ng Kim                   |           |                   |    |
| 명료<br>당자 전화 연락처<br>당자 메일주소<br>결제 정보안내<br>② 계좌이체<br>은행명<br>** 위의 은행 계좌에 통<br>입금자(결제자)<br>이메일주소          | Sungsh<br>02-92<br>intadn<br>Kookmin Banl<br>등록하신 입금자명으로 송i<br>이름 | nin Admin<br>0-7994<br>hission@sungshir<br>c<br>금을 하시면 전형로 입금 원     | n.ac.kr<br>방로가 됩니다.<br>Sujur<br>sunge | ng Kim<br>shin@gmail.com |           |                   |    |

#### 15. 계좌번호(ACCOUNT\_NUMBER)로 전형료 입금

- \* '입금자(결제자) 이름'은 지원자 이름(한글 또는 영문)으로 입력해 주시기 바랍니다.
- \* 전형료(일반계 학과(부) 130,000원, 예·체능계 학과(부) 150,000원) 계좌이체 후 신·편입학 지원이 완료됩니다. (은행계좌 확인 후 개별적으로 계좌이체를 완료해 주시기 바랍니다.)
- \* 결제 이후에는 기재사항 변경 또는 접수를 취소할 수 없으며, 전형료는 환불되지 않습니다.

| Vypage) 곁제 |                                                   |       |  |
|------------|---------------------------------------------------|-------|--|
| ᅨ내역        |                                                   |       |  |
| 입학 신청 전형명  | (2차) 2023학년도 투기 외국인 산입학 특별전형                      |       |  |
| 문의 담당자     | Sungshin Admin                                    |       |  |
| 문의 연락처     | 02-920-7994, intadmission@sungshin.               | ac.kr |  |
| 걸제매체       | 2월조단이 제                                           |       |  |
| 걸제결과       | AMOUNT :<br>KRW 130000.0                          |       |  |
|            | BÁNKNAME :<br>Kockmin Bank                        |       |  |
|            | SWIFT_CODE :<br>CZNBKRSE                          |       |  |
|            | ACCOUNT_NUMBER :<br>016737-04-004472              |       |  |
|            | BENEFICIARY_NAME :<br>Sungshin Women's University |       |  |

- 16. 온라인 신·편입학 지원에 도움이 필요한 경우, 원서접수 기간 중 성신여자대학교 국제교류지원팀으로 연락 또는 방문해 주시기 바랍니다.
- ► Tel: (+82) 2-920-7994 / (+82) 2-920-7404
- E-mail: intadmission@sungshin.ac.kr
- ▶ 방문: 성신여자대학교 수정캠퍼스 성신관 1층 국제교류지원팀 (평일 10:00~17:00 방문 가능 (점심시간 12:00~13:00 제외))

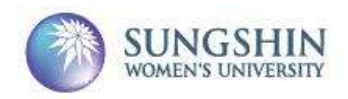